### **Progetto PDTA** Manuale per l'installazione e l'utilizzo

### Sommario

| ASSISTENZA TECNICA AL PROGETTO                                    | . 2 |
|-------------------------------------------------------------------|-----|
| PREREQUISITI SOFTWARE PER L'INSTALLAZIONE                         | . 3 |
| INSTALLAZIONE SULLA POSTAZIONE DI LAVORO                          | . 3 |
| INSERIMENTO LICENZA ADD ON PER L'ATTIVAZIONE DEL PROGETTO         | . 3 |
| Utilizzo del SERVIZI DI INTEGRAZIONE                              | . 6 |
| Come inserire i pazienti con Diabete nel Registro Diabete Mellito | . 6 |
| ACCESSO AI SERVIZI DI INTEGRAZIONE                                | . 8 |
| Invio dati                                                        | . 8 |
| Ritorno visite specialistiche                                     | . 9 |

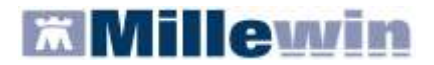

#### Per la gestione dell'ambulatorio del Medico di Medicina Generale

#### ASSISTENZA TECNICA AL PROGETTO

A supporto del Medico nella buona riuscita del Progetto e nel corretto utilizzo del programma, sono disponibili i seguenti contatti:

#### > ASSISTENZA TECNICA

Per problemi legati all'installazione dell'Add On CREG e alle funzionalità del Progetto contattare l'Assistenza Millennium disponibile **dal lunedì al venerdì dalle ore 8.30 alle ore 19.30 ed il sabato dalle ore 9.00 alle ore 13.00** 

Numero verde: **800 949 502** Email: assistenza.millennium@dedalus.eu

#### ASSISTENZA TECNICA KOINÈ

Telefono: 0372 431374

E' possibile contattare l'Assistenza Tenica Koinè in caso di problemi legati all'installazione dei certificati.

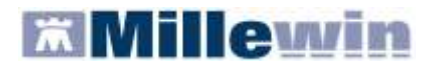

#### Per la gestione dell'ambulatorio del Medico di Medicina Generale

#### PREREQUISITI SOFTWARE PER L'INSTALLAZIONE

Prima di procedere con l'installazione del Progetto è necessario aver installato almeno la versione 13.38 di Millewin.

Le componenti da installare per l'installazione del progetto sono scaricabili dalla sezione:

 Aggiornamenti -> Progetti -> Osm-connector -> Progetto PDTA del sito <u>www.millewin.it</u>.

#### INSTALLAZIONE SULLA POSTAZIONE DI LAVORO

Si indica, di seguito, come procedere per installare il Progetto sulla propria postazione di lavoro:

Chiudere tutte le applicazioni di Millewin aperte

**ATTENZIONE!** Se si sta installando il Progetto sulla postazione principale della rete locale, si raccomanda di chiudere anche il Server Millewin, facendo clic sul pulsante STOP

Scaricare dalla sezione *Aggiornamenti -> Progetti -> Osm-connector -> Progetto CREGE* il file d'installazione: *Setup\_Creg.exe* dal sito <u>www.millewin.it</u>.

- Effettuare doppio clic sul file appena scaricato, al comparire della videata di benvenuto
- Cliccare su "Avanti" e seguire le istruzioni a video.

#### **INSERIMENTO LICENZA ADD ON PER L'ATTIVAZIONE DEL PROGETTO**

Per abilitare il Progetto CREG e permetterne l'integrazione con Millewin, è necessario attivare la licenza, seguendo le istruzioni di seguito indicate, ripetere la procedura per ogni ADDON ricevuto:

Aprire Gestore Progetti XDE da Start\Programmi\Millewin\Utility\

| 1    | Catalogo di Windows               |   |   |                                   |     |        |   |         |                       |
|------|-----------------------------------|---|---|-----------------------------------|-----|--------|---|---------|-----------------------|
| 2    | Windows Update                    |   |   |                                   |     |        |   |         |                       |
| 3    | Inpostazioni accesso ai programmi |   |   |                                   |     |        |   |         |                       |
| 19   | Apri documento Office             |   |   |                                   |     |        |   |         |                       |
| 2    | Nuovo documento Office            |   |   |                                   |     |        |   |         |                       |
| File | Programme                         |   |   |                                   |     |        |   |         |                       |
| ٨    | Dati recenti                      | • |   |                                   | VI. |        |   |         |                       |
| B    | Impostazioni                      |   | 5 | Accesson<br>Esecuzione automatica |     |        |   |         |                       |
| P    | Cerca                             | • | 6 | Hilevity                          |     | i usky | • | / Gesti | are Progetti XDE      |
| 0    | Guida in linea e supporto tecnico |   |   | 5255                              | '   | 8      | - | tog G   | iestoreEnvici/D€<br>ĕ |
|      | Esegui                            |   |   |                                   |     |        |   |         |                       |
|      | 12002200000000000                 | 1 |   |                                   |     |        |   |         |                       |
| 2    | Disconnetti visamminatest;        |   |   |                                   |     |        |   |         |                       |

#### Per la gestione dell'ambulatorio del Medico di Medicina Generale

 Comparirà la finestra sotto riportata, nella quale inserire "Nome Utente" e "Password" utilizzati per l'accesso al programma Millewin:

| Inserire I   | Nome Uteni | te e Pass | word Millewin |
|--------------|------------|-----------|---------------|
| Nome Utente: | veronica   |           |               |
| Password:    | кккко      |           |               |
|              |            | OK        | Annulla       |

Dopo l'autenticazione si visualizzerà la seguente maschera:

| Gestore Brogetti XDI Ver. 2.0<br>Lista Progetti Abilitati<br>Descapre |                           |             |
|-----------------------------------------------------------------------|---------------------------|-------------|
| and a film a                                                          |                           |             |
|                                                                       |                           |             |
| Amer                                                                  | Josenci Lkorda            | jnposta LKF |
| Abilita ricezione dati                                                | C Abilto Milewin Extended | 10406-4     |
| Help Desk                                                             |                           | Chief       |

Cliccare su "Inserisci Licenza" => comparirà la seguente schermata:

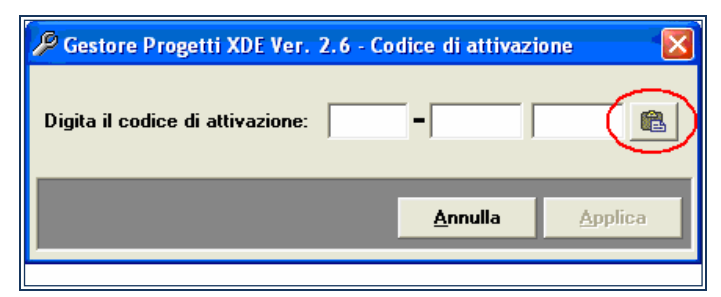

Fare clic sull'icona cerchiata in rosso nella figura in alto

| Gestore Progetti XDE                |               |
|-------------------------------------|---------------|
| Incolla o digita il codice licenza: | OK<br>Annulla |
| A2831X8X743BCB                      |               |

Inserire il proprio Codice di Attivazione Add-on, composto da 14 caratteri e premere "OK"

### **Integrazione CREG**

## Millewin

#### Per la gestione dell'ambulatorio del Medico di Medicina Generale

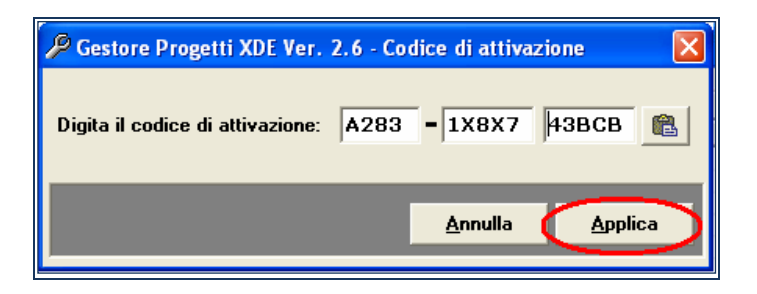

- Fare clic sul tasto "Applica" e successivamente su "OK":
- Nella videata iniziale di Gestore Progetti XDE, comparirà il nome del progetto abilitato e la data di scadenza

#### Per la gestione dell'ambulatorio del Medico di Medicina Generale

#### UTILIZZO DEI SERVIZI DI INTEGRAZIONE

Per l'utilizzo dei servizio di integrazione è necessario inserire i pazienti interessati nell'apposito registro. I pazienti affetti da Diabete andranno inseriti nel registro *Diabete Mellito*, i pazienti affetti da BPCO andranno inseriti nel registro *BPCO* e i pazienti affetti da RCV andranno inseriti nel registro *Rischio cardiovascolare elevato*. Di seguito riportiamo l'esempio d'inserimento di pazienti in uno dei registri interessati.

### Come inserire i pazienti con Diabete nel Registro Diabete Mellito.

Cliccare sul menu Medico => Registri:

| erte I | Hadaa Sahada 9                                        | anps              | Carto servitarie Scambio dels Palmore                                                                   | Altro P       |
|--------|-------------------------------------------------------|-------------------|----------------------------------------------------------------------------------------------------|---------------|
| m      | Agendo                                                | Chi+2             | EB                                                                                                    |               |
| Pazii  | Tifucco Noto<br>Rubrica telefonica                    | Selvers<br>CodeP3 | penal OLP, OReacati ODeceduti OTuti ORRS                                                                | Usenta        |
| See    | Replogo Attvite<br>Replogo Attvite<br>Replogo Attvite | Cone              | Netice i prote canatice del cognetto<br>na Olforne Ol Nascille Olditre El Utimi contatti<br>del Cognete | biano paderte |
|        | Dati personali<br>Opticni<br>RRES NET                 |                   |                                                                                                    |               |
|        | (_OSMINIE_)<br>Excelogic attentia<br>Inspect          |                   |                                                                                                    |               |
|        |                                                       |                   |                                                                                                    |               |
|        | CONTRACTOR OF STREET                                  |                   |                                                                                                    |               |

Uscirà la seguente schermata, selezionare Diabete mellito e cliccare su OK:

| Rogistre                                         |   |        |
|--------------------------------------------------|---|--------|
| Anapratiche non presenti nell'archivo ASL 60     | ^ |        |
| Anapratiche variete dall'archivio ASL (0)        |   |        |
| Antioplastica comparico o Pepasa (0)             |   |        |
| BPC0 m                                           |   | 40 Mil |
| Diabete mellito (II)                             |   |        |
| Discele boo t (0)                                |   |        |
| Disbete tipo 2 (0)                               |   |        |
| Diabetics in destione integrata (0)              |   | ON     |
| bedensione (0)                                   |   |        |
| K (0)                                            |   |        |
| K mammella (0)                                   |   |        |
| K prostata (0)                                   |   |        |
| Nuove anagrafiche insente dall'archivo ASL (0)   |   |        |
| Pagienti critici (alto rischio farmaci/esamò (0) |   |        |
| Pazienti fragili (0)                             |   |        |
| Protest anca (0)                                 |   |        |
| Protesi ginocchia (0)                            |   |        |
| Protesi valvole cardiache (0)                    |   |        |
| Report da invitare ad ASL (0)                    |   |        |
| Riechio cardiovascolare elevato (0)              |   |        |
| Bcompenso cardiaco (0)                           |   |        |
| Sindrome dismetabolica (0)                       | 1 |        |
| Vaccinazione influenza (0)                       |   |        |
| progetto MITT (0)                                |   |        |
| progetto SIR (0)                                 |   |        |

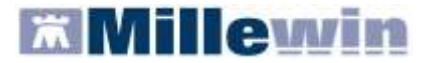

Per la gestione dell'ambulatorio del Medico di Medicina Generale

Dopo aver selezionato il registro e cliccato su Ok, uscirà la seguente schermata:

| Rimovi       Genera Avriso       Crisoli         Copia in altro Registro       Modifica       Aggiungi un paziente       Stampa         Helsonia       Tutti, Nessuno       Deceduti, nevocini, non SSN       Stampa       Salva su Fili         Helsonia       Nascita       Prot.       Nº Note         Assiste LLI Moria       10/10/45       Salva su Fili         BANCO Stofano       150/4/36       Salva su Fili         BARMADO Concetta       24/11/60       Salva su Fili                                                                                                    | Selezionati 0/3            |                                       | PDTassociato |       |        |          |              |
|----------------------------------------------------------------------------------------------------|----------------------------|---------------------------------------|--------------|-------|--------|----------|--------------|
| Copia in altro Registro         Modifica         Aggiungi un paziente         Stemea           Isolonia Tutti         Nessuno         Deceduti, nevociki, non SSN         States su Fili           Elenco pacienti isoritti al registro: Registro Personale N° 4         Prot. N° Note         Assitta         Prot. N° Note           ASSIBELLI Monta         10/10/45         Isolaria         Isolaria         Isolaria           BANCO Stoffang         150/4/36         Isolaria         Isolaria         Isolaria                                                                                                    | Rimuovi                    | Genera Aletso                         | Attivatu     |       |        |          | Chiudi       |
| Copia in altro Registro         Early altro         Early altro           Hectoria         Tutti         Nessuria         Early altro         Early altro           Hectoria         Tutti         Nessuria         Prot.         N°         Note           ASSIBELLI Monta         10/10/45         Image: State altro         Image: State altro |                            |                                       | Maddies      | Aggiu | ngi un | paziente | Stampa       |
| tedona: Tutti Nessuno Deceduti, revocati, non SSN  Elenco pacienti iscritti al registro: Registro Personale N° 4  Pazentie Nascita Prot N° Note  ASSIBELLI Monta 10/10/45  BANCO Stofano 150/4/36 BANCO Stofano 24/11/60                                                                                                    |                            | Cobia in alto Registro                | Luce meaning |       |        |          | Salva su Fil |
| Elence pazienti isoritti al registro Personale N° 4 Paziente Nascita Prot N° Note ASSIRELLLMarta 10/10/45 DANCO Stefane 15/04/36 BARMARO Concetta 24/11/50                                                                                                    | lezona <u>Tulli</u>        | Nessuno Deceduti, revocati, no        | in SSN       |       |        |          | -            |
| Pazentis         Notita         Prot         N* Note           ASSISSELLI Morta         10/10/45                                                                                                    | Elenco pazienti            | iscritti al registro: Registro Person | ale N° 4     |       |        |          |              |
| ASSIBELLI Marta 10/10/45<br>BARCO Stofano 1504/36<br>BARENARO Concetta 24/11/60                                                                                                    | Paziente                   | Nascita                               |              | Prot  | N*     | Note     |              |
| BARCO Stefano 15/04/36<br>BARNADO Concetta 24/11/60                                                                                                    | ASSIBELLIMAT               | 10/10/45                              |              |       | 1      | 1        |              |
| BARNABO Concetta 24/11/60                                                                                                    | BANCO Stofaor              | 150436                                |              |       |        |          |              |
|                                                                                                    | Contractory and the second | 1 10 10 10 10 10                      |              |       |        |          |              |
|                                                                                                    | BARNABD Conc               | etta 24/11/60                         |              |       | 1      |          |              |

Cliccare su Aggiungi paziente, inserire il nome del paziente e cliccare su OK:

| Thurs parent?                                               | 🖬 Lista Pazienti                                                                                                    | X       | 123              |
|-------------------------------------------------------------|----------------------------------------------------------------------------------------------------|---------|------------------|
| Rimuon                                                      | ASS <br>Resultatio selle reserce in Archives di fulli i pasienti con Cognorie che incle per ASS<br>trovello un posterita.                                                     | þ       | Chiudi<br>Stampa |
| Seleziona: Tutti I<br>Elenco pazienti i                     | 127 ASSIRELLI María 184946 cucidadas rationi                                                                                                    |         | Saha su file     |
| Padente<br>ASSPELLI Marta<br>UANCO Stefano<br>GARNABO Conce |                                                                                                    |         |                  |
| ASSIRELU Mana                                               | ASSIRELLI Mana<br>CF. SSRMPAASROPE39E; CS 0201 1137660<br>femmina Eta 66 anni Naccita 10/10/45 a Napoli<br>Domicile: via Mazzini, 12.55100 Lucca Sicula Telefono: 0563/123456 | 1       |                  |
| CF SSRMRA45P<br>Iemmina Eta 85 a<br>Domiciko via Mazz       |                                                                                                    | nulla - |                  |

#### **IMPORTANTE**

Ripetere la procedura per ciascun paziente da iscrivere al registro.

#### Per la gestione dell'ambulatorio del Medico di Medicina Generale

#### ACCESSO AI SERVIZI DI INTEGRAZIONE

- Entrando nella cartella clinica di un paziente precedentemente inserito in uno dei registri, dal menù Scambio dati di Millewin verranno visualizzate le voci Integrazione in base ai codici di attivazione inseriti
- selezionando una qualsiasi voce Progetto comparirà la seguente schermata:

| MITO SI                                                                                                | As                                                                   | sistito          | Medico           | prescrittore           |
|----------------------------------------------------------------------------------------------------|----------------------------------------------------------------------|------------------|------------------|------------------------|
|                                                                                                    | v1.46 Codice Fiscale :                                               | PRVPRV85C57A508B | Codice Fiscale : | BSLNTN5980487710       |
|                                                                                                    | Cognome                                                              | Prova            | Cogname          | Basile                 |
|                                                                                                    | Nome :                                                               | Prova            | None:            | Antonio                |
| o cartelle assistit<br>Invie tutte le cart<br>Invie catela com<br>ono visite special<br>dete BPCD Card | arruolati<br>sile<br>te Cancella c<br>stiche<br>te Dolore<br>Assisto | atella corrente  | D                | ata Inizio   Data Fine |
| Recalica tutle le vis                                                                                  |                                                                      |                  |                  |                        |
|                                                                                                    | Importa visite seles                                                 | aonele           |                  |                        |
|                                                                                                    |                                                                      |                  |                  |                        |

### Invio dati

- Sono disponibili le seguenti funzionalità:
  - Invia tutte le cartelle: saranno inviate le cartelle di tutti i pazienti inseriti nei 3 registri.
     Per gli invii successivi al primo saranno inviate solo le cartelle dei pazienti che sono stati modificati.
  - ✓ Invia cartella corrente: invia la cartella, solo se modificata o cancellata, del paziente selezionato. Nell'esempio Assirelli Maria.
  - Cancella cartella corrente: cancella la cartella del paziente selezionato. Nell'esempio Assirelli Maria.

In caso di invio o cancellazione effettuata con success o il medico riceverà un messaggio di conferma tra i seguenti:

- Fine procedura invio
- Fine procedura cancellazione

#### Per la gestione dell'ambulatorio del Medico di Medicina Generale

### Ritorno visite specialistiche

- Per ogni seziona sono disponibili le seguenti funzionalità:
  - Scarica nuove: vengono visualizzati i referti delle visite, di tutti i pazienti, ricevuti di recente e non ancora acquisiti.
  - Riscarica tutte le visite: vengono visualizzati i referti delle visite, di tutti i pazienti, che sono stati rimandati nel tempo.
  - ✓ Importa visite selezionate: vengono importati in cartella clinica i referti delle visite scaricate precedentemente. Questi verrano inseriti come accertamenti all'interno della cartella clinica del paziente

|                            | As                   | sistito          | Medico           | prescrittore         |
|----------------------------|----------------------|------------------|------------------|----------------------|
|                            | 1.4 Codice Fiscale : | PRVPRV85C57A508B | Codice Fiscale : | BSLNTN5980487710     |
|                            | Cognome              | Prova            | Cogname          | Basile               |
|                            | Nome :               | Prova            | None:            | Antonio              |
| o cartelle assistiti a     | amaolati             |                  |                  |                      |
|                            |                      |                  |                  |                      |
| Invia tutte le carte       | lle                  |                  |                  |                      |
| invia catela const         | e Cancella c         | artella corrente |                  |                      |
| no visite specialis        | tiche                |                  |                  |                      |
| bele BPCD Cmin             | Deleve               |                  |                  |                      |
| and pred cade              |                      |                  |                  |                      |
| in an in the second second | Assisto              | ld Stutura       | Ð                | ata Inizio Data Fine |
| canca nuove visio          | لفلا                 |                  |                  |                      |
| Riscatica tutte le visite  |                      |                  |                  |                      |
|                            |                      |                  |                  |                      |
|                            |                      |                  |                  |                      |
|                            |                      |                  |                  |                      |
|                            |                      |                  |                  |                      |
|                            |                      |                  |                  |                      |
|                            | Importa visite sele  | donate           |                  |                      |
|                            | Importa visite sele  | donete           |                  |                      |

**IMPORTANTE:** L'invio delle cartelle al progetto non prevede il ritorno di dati nella cartella del medico.